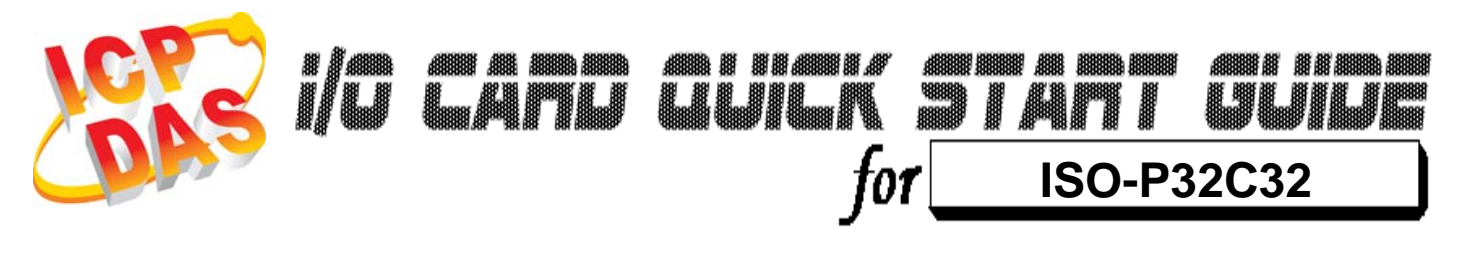

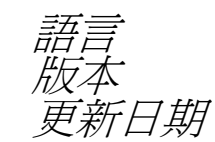

繁體中文 V1.3 Feb.2009

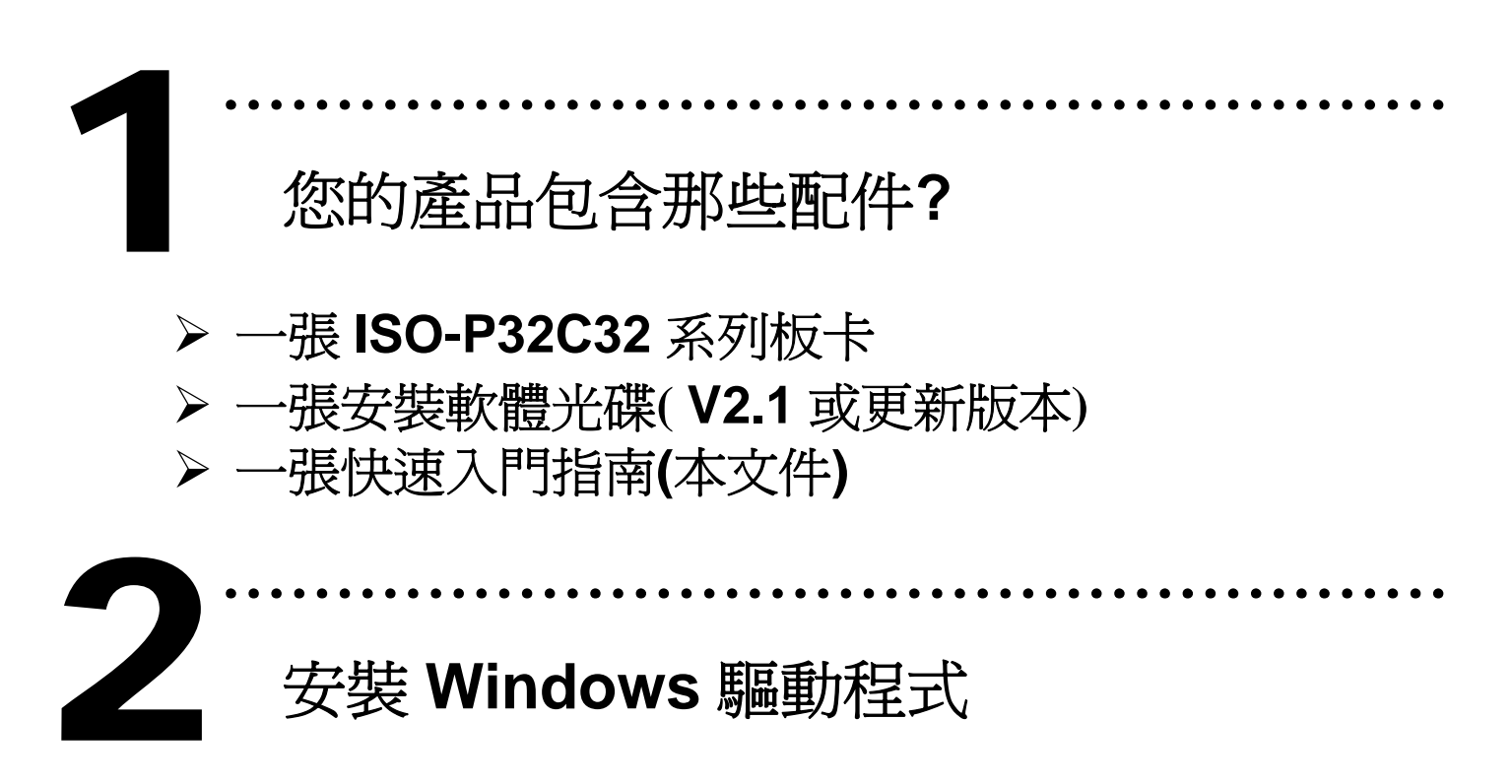

請依照下列步驟:

1.執行 Windows 驅動程式安裝。驅動程式位置:

CD:\NAPDOS\ISA\ISO\DLL\

http://ftp.icpdas.com/pub/cd/iocard/isa/napdos/isa/iso/dll/

2.按"<u>N</u>ext >"按鈕並開始安裝。

3.按"Next>"按鈕並選擇安裝路徑。

4.按"Install"按鈕繼續安裝程序。

5.選擇 "NO, I will restart my computer later" 並且按 "Finish".

Nindows 驅動程式只支援 windows 98/NT/2000 及 XP/2003/Vista 32-bit 版本

I/O 位址 & 跳接器設定

▶ 將 SW1 調整為你所需要的基準位址。

SW1: 基準位址

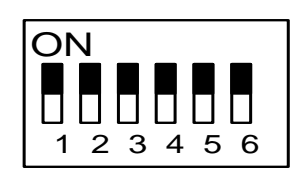

\* 預設基準位址: 0x200

| Addres | 1   | 2   | 3   | 4   | 5   | 6   |
|--------|-----|-----|-----|-----|-----|-----|
| *0x200 | ON  | ON  | ON  | ON  | ON  | ON  |
| 0x208  | ON  | ON  | ON  | ON  | ON  | OFF |
| 0x210  | ON  | ON  | ON  | ON  | OFF | ON  |
| 0x218  | ON  | ON  | ON  | ON  | OFF | OFF |
| 0x220  | ON  | ON  | ON  | OFF | ON  | ON  |
| 0x228  | ON  | ON  | ON  | OFF | ON  | OFF |
| :      | :   | :   | :   | :   | :   | :   |
| 0x2C0  | ON  | OFF | OFF | ON  | ON  | ON  |
| 0x2C8  | ON  | OFF | OFF | ON  | ON  | OFF |
| :      | :   | :   | :   | :   | :   | :   |
| 0x300  | OFF | ON  | ON  | ON  | ON  | ON  |
| 0x308  | OFF | ON  | ON  | ON  | ON  | OFF |
| :      | :   | :   | :   | :   | :   | :   |

▶ 跳接器設定

JP1/JP2 跳接器設定

Internal Power \*預設設定

JP3 IRQ 選擇

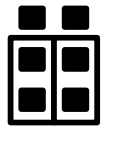

\*預設 IRQ: N.C (Not use IRQ)

**External Power** 

更詳細的"**跳接器設定"**資訊。請參考:

N.C 15 14 12 11 10 9 7 6 5 4 3 N.C

CD:\NAPDOS\ISA/ISO/MANUAL/ISO-P32C32\_P32S32W\_P64\_C64\_MANUAL.PDF

http://ftp.icpdas.com/pub/cd/iocard/isa/napdos/isa/iso/manual/iso-p32c32\_p32s32w\_p64\_c64\_manual.pdf

安裝硬體裝置

請依照下列步驟:

- 1. 關掉電腦電源
- 2. 打開電腦機殼
- 3. 選擇未使用的 ISA 插槽, 並移除保護裝置
- 4. 小心插入板卡至 ISA 插槽中, 並以螺絲固定住
- 5. 裝回電腦機殼
- 6. 啓動電腦電源

在啓動電腦,進入 Windows 後繼續進行下一步驟

## 新增硬體裝置

Windows 2000/XP/2003/Vista32 的使用者需進行此步驟, Windows9x/ME/NT 的使用者請省略此步驟。

- 7. 新增硬體
- 7-1 單擊"開始 / 設定 / 控制台" 來開啓控制台。
- 7-2 雙擊"新增/移除硬體"並且按 "下一步>" 按鈕。
- 7-3 選擇 "是的,我已連接硬體 並且按 "下一步 >" 按鈕。
- 7-4 選擇 "新增硬體裝置" 並且按 "下一步 >" 按鈕。
- 7-5 選擇 "安裝我從清單中手動選取的硬體(進階選項)" 並且按 "下一步 >" 按鈕。
- 7-6 選擇"其它裝置 並且按"下一步 >" 按鈕。
- 7-7 單擊"從磁片安裝" 按鈕。

7-8 單擊 "瀏覽…" 按鈕,選擇 Inf 檔案,預設路徑在

C:\DAQPro\ISO\_WIN2K\Inf 並且按"確定" 按鈕。

7-9 從 "機型:"列表框中選擇您的裝置並且按 "下一步 >" 按鈕。

7-10 Windows 會顯示對話框,請按"確定"按鈕,進入裝置屬性設定。

## 8. 修改裝置屬性

- 8-1 進入"ICPDAS ISO-P32C32 Digital I/O Card 內容"。
- 8-2 單擊 "I/O 範圍" 並且單擊 "變更設定" 按鈕,進入 "編輯輸入/ 輸出範圍"。
- 8-3 設定 I/O 範圍值(<u>V</u>) 為 SW1 所設定的值。(預設值 200 Hex)
- 8-4 單擊 "IRQ 範圍" 並且單擊 "變更設定" 按鈕,進入 "編輯 插斷 要求"。
- 8-5 設定 IRQ 範圍值(V) 為 JP3 IRQ 所設定的值。
- 8-6 檢查 "衝突資訊" 中顯示為 "沒有發生裝置衝突" 並且按 "確定" 按鈕。
- 9. 重新開機

更詳細的"新增硬體"資訊。請參考:

CD:\NAPDOS\ISA\Manual\PCI\_ISA\_PnP\_Driver\_Installation\_in\_Win9x\_2K\_XP.pdf

| • • • • • • • • • • • • • • • • • • • • |           |
|-----------------------------------------|-----------|
| 腳位定義                                    |           |
| CON1 腳位定義                               | CON1 腳位定義 |

| D116    2    D116    2    21    D0      D116    3    4    D016    D117    3    2    2    D0      D117    5    6    D017    D118    4    D118    4    22    D0      D118    7    8    D018    D119    5    D120    18    4    0    23    D0      D120    11    12    D020    D120    6    D121    7    26    D0    25    D0    26    D0    27    D0    28    D0    29    D0    28    D0    29    D0    29    D0    29    D0    29    D0    20    D25    11    0    0    29    D0    30    D0    30    D0    31    0    31    0    31    0    31    0    31    0    31    0    31    0    31    0    31    0    31    0    31    0    31    0    31    0    31    0    31    0                                                                                                    | 16<br>17<br>18<br>19<br>20<br>21 |
|----------------------------------------------------------------------------------------------------|----------------------------------|
| DI 10    3    0    17    3    0    22    D0      DI 17    5    6    D0 17    10    D1 17    3    0    22    D0      DI 18    7    8    D0 18    D1 18    4    0    23    D0      DI 19    9    10    D0 19    D120    6    D120    6    0    24    D0      D1 21    13    14    D0 21    CA-4037W    D121    7    26    D0      D1 22    15    16    D0 22    D123    9    D123    9    0124    10    28    D0      D1 24    19    20    D0 24    DB-40-Pin 轉換為    D125    11    0    29    D0      D1 25    21    22    D26    DB-40-Pin 轉換為    D126    12    30    D0      D1 27    25    26    D0 27    DB-37_Pin    D127    13    0    31    D0                                                                                                    | 17<br>18<br>19<br>20<br>21       |
| D1 18    7    6    8    D0 18    D1 18    4    6    23    D0      D1 18    7    6    8    D0 18    D1 18    4    6    23    D0      D1 19    9    10    D0 19    D1 20    6    D1 20    6    24    D0      D1 21    13    14    D0 21    CA-4037W    D1 22    8    26    D0      D1 22    15    16    D0 22    D1 24    19    D1 22    8    D1 23    9    26    D0    28    D0    28    D0    29    D0    28    D0    29    D0    29    D0    30    D0    20    D26    12    10    29    D0    30    D0    31    D0    31    D0    31    D0    31    D0    31    D0    31    D0    31    D0    31    D0    31    D0    31    D0    31    D0    31    D0    31    D0    31    D0    31    D0    31    D0    31                                                                                                    | 18<br>19<br>20<br>21             |
| Di 19 9<br>Di 20 11<br>Di 21 13<br>Di 22 15<br>Di 22 15<br>Di 23 17<br>Di 24 19<br>Di 25 21<br>Di 26 23<br>Di 27 25<br>Di 27 25<br>Di 27 25<br>Di 27 25<br>Di 26 Di 27<br>Di 27 25<br>Di 26 Di 27<br>Di 27 25<br>Di 26 Di 27<br>Di 27 25<br>Di 26 Di 27<br>Di 27 Di 27                                                                                                    | 19<br>20<br>21                   |
| Di 20 11<br>Di 21 13<br>Di 22 15<br>Di 23 17<br>Di 24 19<br>Di 25 21<br>Di 26 23<br>Di 27 25<br>Di 27 25<br>Di 27 25<br>Di 20 024<br>Di 26 D0 27<br>Di 27 13<br>Di 20 6<br>Di 21 7<br>Di 22 8<br>Di 23 9<br>Di 24 10<br>Di 25 11<br>Di 26 12<br>Di 27 13<br>Di 27 13<br>Di 27 13<br>Di 27 13<br>Di 20 6<br>Di 21 7<br>Di 22 8<br>Di 23 9<br>Di 24 10<br>Di 25 11<br>Di 26 12<br>Di 27 13<br>Di 27 13<br>Di 27 13<br>Di 27 13<br>Di 27 13<br>Di 27 13<br>Di 20 00 24<br>Di 27 13<br>Di 26 12<br>Di 27 13<br>Di 27 13<br>Di 27 13<br>Di 27 13<br>Di 27 13<br>Di 27 13<br>Di 27 13<br>Di 20 00 24<br>Di 27 13<br>Di 27 13<br>Di 27 13<br>Di 20 00 24<br>Di 27 13<br>Di 27 13<br>Di 27 13<br>Di 20 00 24<br>Di 27 13<br>Di 27 13<br>Di 27 13<br>Di 20 00 24<br>Di 27 13<br>Di 27 13<br>Di 20 00 24<br>Di 20 00 24<br>Di 20 00 24<br>Di 20 00 24<br>Di 20 00 24<br>Di 20 00 24<br>Di 20 00 24<br>Di 20 00 24<br>Di 20 00 24<br>Di 20 00 24<br>Di 20 00 24<br>Di 20 00 24<br>Di 20 00 24<br>Di 20 00 24<br>Di 20 00 24<br>Di 20 10<br>Di 20 10                                                                                                    | 20<br>21                         |
| DI 21 13<br>DI 22 15<br>DI 23 17<br>DI 24 19<br>DI 25 21<br>DI 26 23<br>DI 27 25<br>DI 27 25<br>DI 27 25<br>DI 27 25<br>DI 27 25<br>DI 28 DI 23 7<br>DI 24 19<br>DI 26 23<br>DI 27 25<br>DI 26 DO 24<br>DI 26 DO 24<br>DI 26 DO 24<br>DI 26 DO 24<br>DI 26 DO 24<br>DI 26 DO 24<br>DI 26 DO 24<br>DI 26 DO 25<br>DI 27 DO 28<br>DI 24 10<br>DI 26 12<br>DI 26 DO 26<br>DI 27 DO 28<br>DI 24 10<br>DI 26 12<br>DI 27 13<br>DI 27 13 | 21                               |
| DI 22 15<br>DI 23 17<br>DI 24 19<br>DI 25 21<br>DI 26 23<br>DI 27 25<br>DI 27 25<br>DI 27 25<br>DI 26 DO 27<br>DI 26 DO 27<br>DI 26 DO 27<br>DI 26 DO 27<br>DI 26 DO 27<br>DI 26 DO 27<br>DI 26 DO 27<br>DI 26 DO 27<br>DI 26 DO 27<br>DI 26 DO 27<br>DI 26 DO 27<br>DI 26 DO 27<br>DI 26 DO 27<br>DI 26 DO 27<br>DI 26 DO 27<br>DI 26 DO 27<br>DI 26 DO 27<br>DI 27 DO 28<br>DI 22 8<br>DI 22 8<br>DI 23 9<br>DI 24 10<br>DI 25 11<br>DI 26 12<br>DI 27 13<br>DI 27 13<br>DI                                                                                                    |                                  |
| DI 23 17<br>DI 24 19<br>DI 25 21<br>DI 26 23<br>DI 27 25<br>DI 27 25<br>DI 27 25<br>DI 27 25<br>DI 26 23<br>DI 27 25<br>DI 26 23<br>DI 27 25<br>DI 26 23<br>DI 27 25<br>DI 26 23<br>DI 27 25<br>DI 26 23<br>DI 27 25<br>DI 26 23<br>DI 27 25<br>DI 26 27<br>DI 26 27<br>DI 26 27<br>DI 26 27<br>DI 26 27<br>DI 26 27<br>DI 26 27<br>DI 26 27<br>DI 26 27<br>DI 26 27<br>DI 26 27<br>DI 26 27<br>DI 27 25<br>DI 27 25<br>DI 26 27<br>DI 26 27<br>DI 26 27<br>DI 26 27<br>DI 26 27<br>DI 26 27<br>DI 26 27<br>DI 26 27<br>DI 26 27<br>DI 26 27<br>DI 27 25<br>DI 26 27<br>DI 27 25<br>DI 27 25<br>DI 27 DI 27<br>DI 26 27<br>DI 26 27<br>DI 26 27<br>DI 26 27<br>DI 26 27<br>DI 27 25<br>DI 27 25<br>DI 26 27<br>DI 27 25<br>DI 27 25<br>DI 27 25<br>DI 27 25<br>DI 27 25<br>DI 27 25<br>DI 27 25<br>DI 27 25<br>DI 27 25<br>DI 27 25<br>DI 27 25<br>DI 27 27<br>DI 27 25<br>DI 27 25<br>DI 27 27<br>DI 27 25<br>DI 27 25<br>DI 27   | 22                               |
| DI 24 19<br>DI 25 21<br>DI 26 23<br>DI 27 25 ● ● 26 DO 27 DB-37-Pin 即25 11<br>DI 26 23 DI 27 13 ● ● 26 DO 27 DB-37-Pin DI 27 13 ● ● 31 DO                                                                                                    | 23                               |
| DI 25 21<br>DI 25 23<br>DI 26 23<br>DI 27 25<br>DI 26 DI 27<br>DI 26 DI 26<br>DI 26 DI 26<br>DI 26 DI 26<br>DI 26 DI 26<br>DI 26 DI 26<br>DI 26 DI 26<br>DI 26 DI 26<br>DI 26 DI 27<br>DI 26 DI 27<br>DI 27<br>DI 27<br>DI 26 DI 27<br>DI 27<br>DI 26 DI 27<br>DI 26 DI 27<br>DI 26 DI 27<br>DI 27<br>DI 27                                                                                                    | 24                               |
| DI 26 23 $P = 24$ DO 26 DD $P = 17$ Pipe DI 26 12 $P = 30$ BC DI 27 13 $P = 26$ DI 27 DR $P = 37$ DI 27 13 $P = 31$ DI 27 13 $P = 31$ DI                                                                                                    | 25                               |
| DI 27 25 • • 26 DO 27 DR-37-Pin DI 27 13 • 31 DC                                                                                                    | 25                               |
|                                                                                                    | 20                               |
| DI 28 27 • • 28 DO 28 DI 28 14 • 32 DO                                                                                                    | 27                               |
| DI 29 29 • • 30 DO 29 DI 29 15 • 33 DO                                                                                                    | 28                               |
| DI 30 31 • • 32 DO 30 DI 30 16 • 34 DO                                                                                                    | 29                               |
| DI 31 33 • • 34 DO 31                                                                                                    | 30                               |
| CON1 D/I Power (+) 35 • • 36 CON1 D/O External Power (+) Power (+) DI: 16-31 (+) 18 • 36 DO                                                                                                    | 31                               |
| CON1 D/l Power (-)      37      •      •      38      N.C.        N.C.      39      •      •      •      •      •      •      •      •      •      •      •      •      •      •      •      •      •      •      •      •      •      •      •      •      •      •      •      •      •      •      •      •      •      •      •      •      •      •      •      •      •      •      •      •      •      •      •      •      •      •      •      •      •      •      •      •      •      •      •      •      •      •      •      •      •      •      •      •      •      •      •      •      •      •      •      •      •      •      •      •      •      •      •      •      •      •      •      •      •      •      •      •      •      •      •      •      •<                                                                                                    | ծ-31 (+)<br>∖al<br>r (+)         |

- 4 -

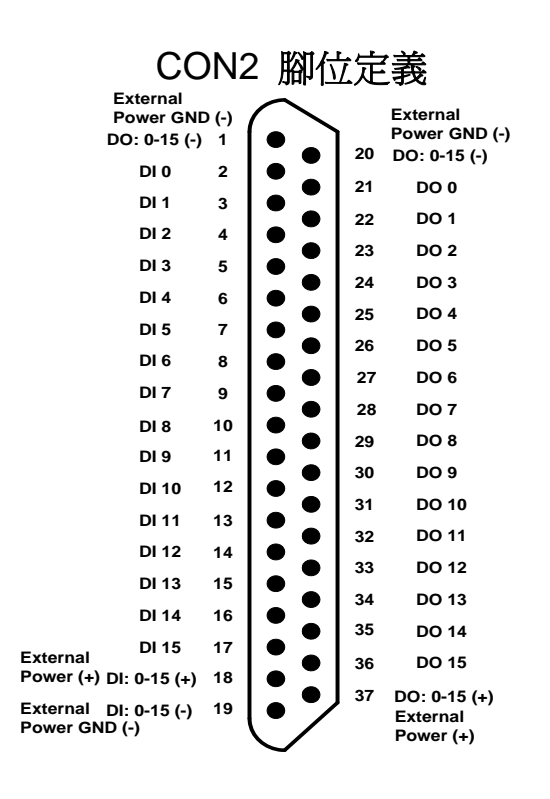

更詳細的"腳位定義"資訊,請參考: CD:\NAPDOS\ISA\ISO\Manual\ISO-P32C32\_P32S32W\_P64\_C64\_manual.pdf

http://ftp.icpdas.com/pub/cd/iocard/isa/napdos/isa/iso/manual/iso-p32c32\_p32s32w\_p64\_c64\_manual.pdf

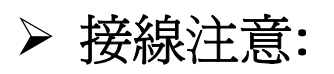

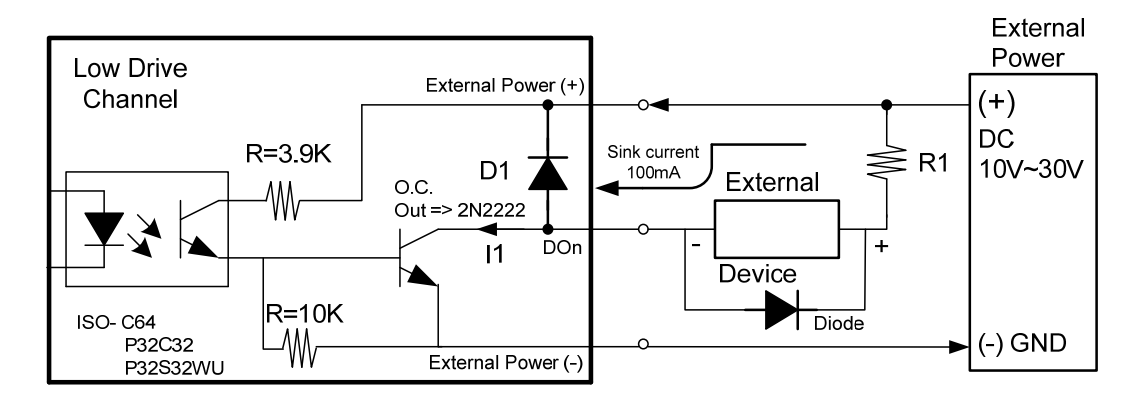

※建議: 必須將一個二極體連接於輸出末端,用以防止反電動勢(counter emf)損害。

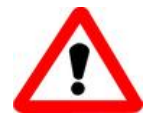

所有的接地腳位 (CON1: pin 20, CON2: pin 20) 必須連接至外 部電源的接地端, 否則板卡將會因爲過載的關係而造成損毀。

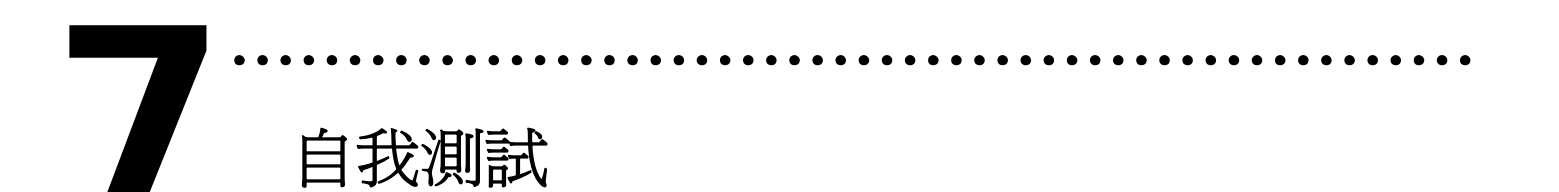

- 1. 準備項目:
- ▶ DN-37(選購) 配線端子板
- ▶ 外部供電設備。例如: DP-665(選購)
- 2. 設定 JP1, JP2 為 External Power 並且將 DN-37 連接至 板卡的 CON2。
- 3. 個別將 CN2.DI(0-15) 連接至 CN2.DO(0-15) 。 (Pin02 connect to Pin21 ... Pin17 connect to Pin36)
- 4. 外部供電 +24 V 連接至 CN2.DO。
  (外部供電 +24 V 連接至 Pin37 和 Pin18, 外部供電 GND 連接至 Pin01)
- 5. DI GND 連接至 DO GND.(CN2.Pin19 連接至 CN2.Pin01)

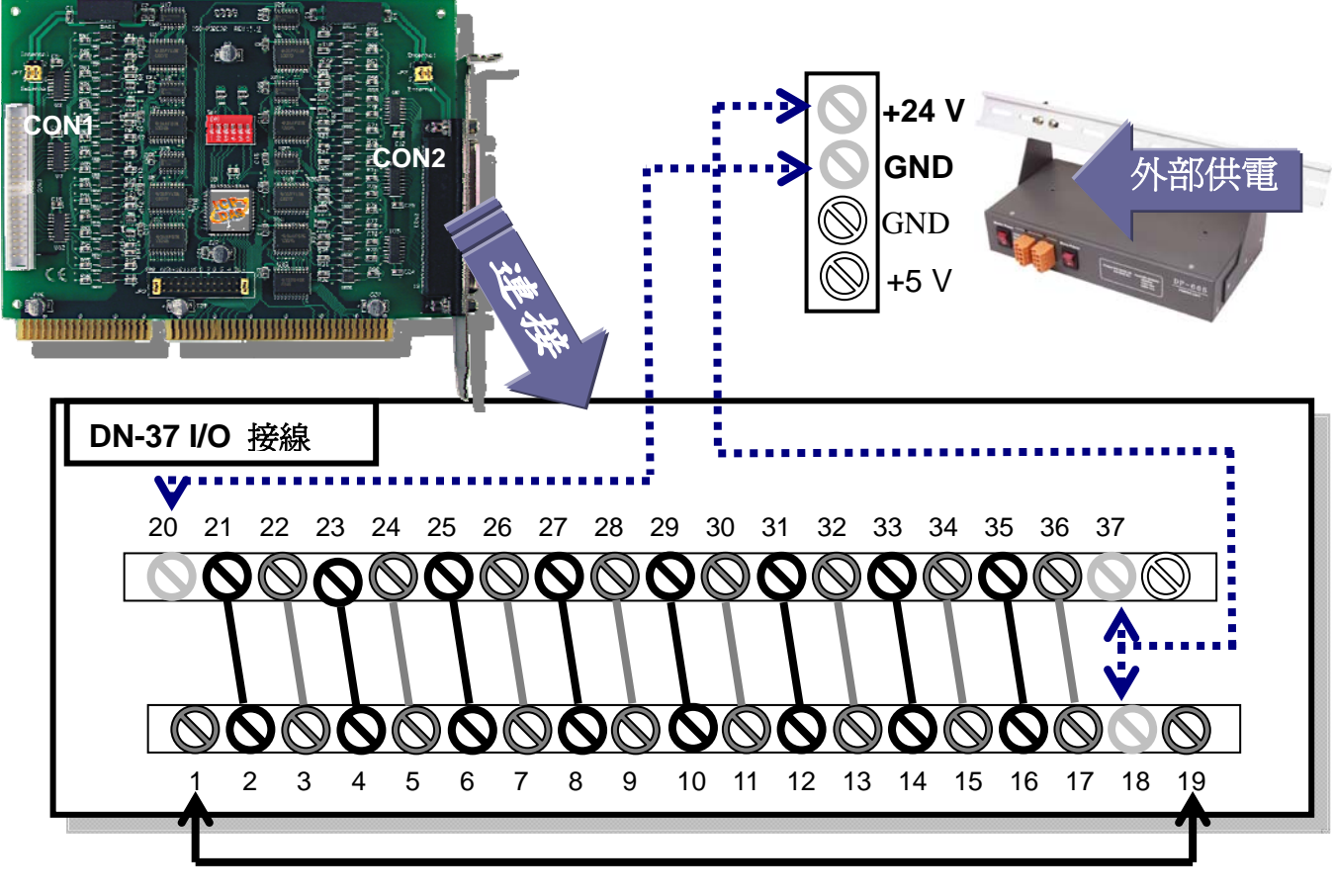

- 執行 ISO-P32C32 範例程式。
  程式路徑(預設): C:\DAQPro\ISO\_WinXXX\Demo\
- 7. 確認板卡數量和通道[0-15] DIO 測試。

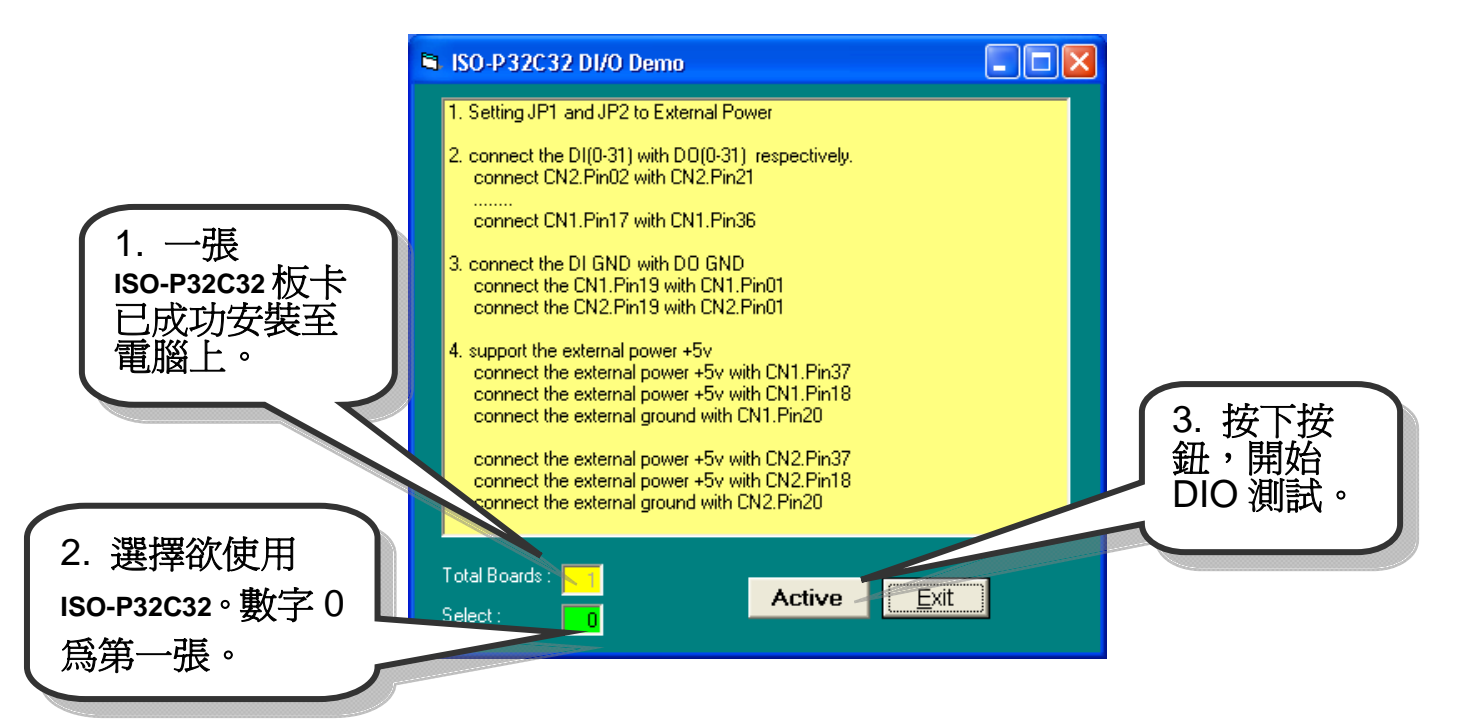

8. 通道[0-15] DIO 功能測試。

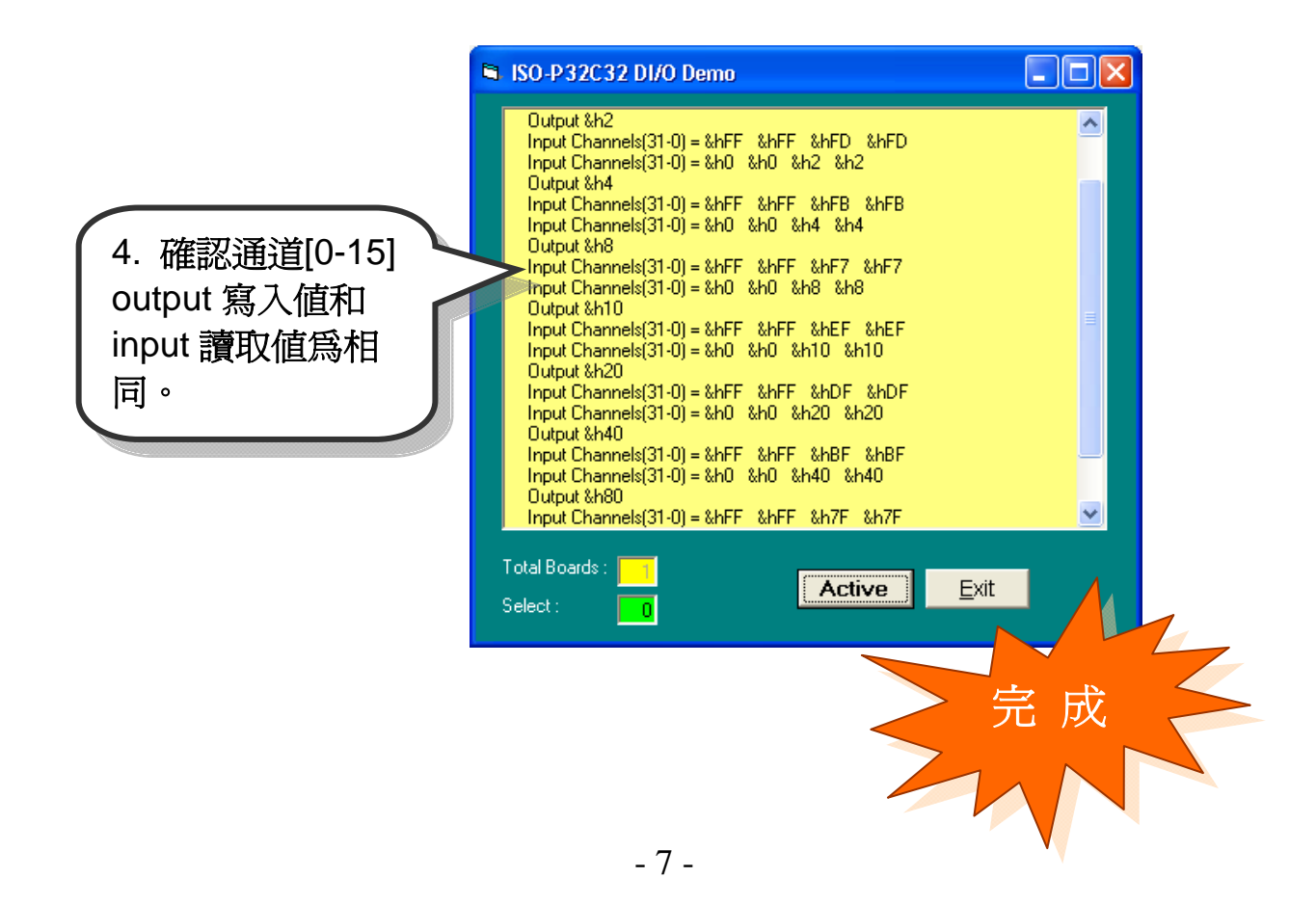

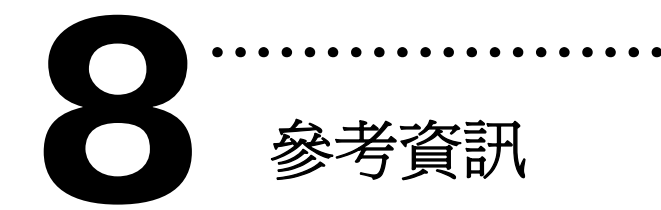

## ✓ ISO-P32C32 系列板卡產品網頁:

http://www.icpdas.com/products/DAQ/pc\_based/iso\_p32c32.htm

✓ DN-37(選購品)網頁:

http://www.icpdas.com/products/DAQ/screw\_terminal/dn\_37.htm

✓ DP-665(選購品)網頁:

http://www.icpdas.com/products/Accessories/power\_supply/dp-665.htm

✓ 相關文件位置:

CD:\NAPDOS\ISA\ISO\manual http://ftp.icpdas.com/pub/cd/iocard/isa/napdos/isa/iso/manual/

✓ 相關軟體位置:

CD:\NAPDOS\ISA\ISO http://www.icpdas.com/download/isa/iso/index.htm

泓格科技(ICP DAS)主網頁 http://www.icpdas.com

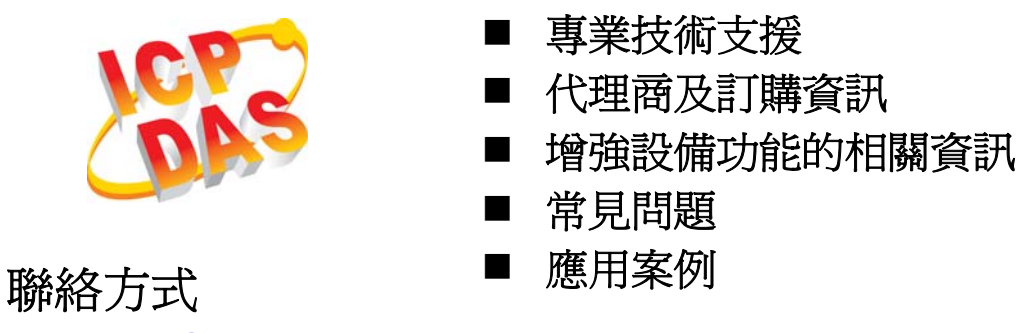

Service@icpdas.com

Copyright ©2008 by ICP DAS Co., Ltd. All right are reserved